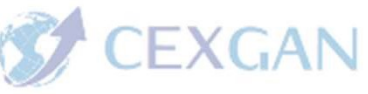

# CEXGAN MÓDULO DE ANIMALES DE COMPAÑÍA

## COMERCIO EXTERIOR GANADERO

- 1. Cómo darse de alta como usuario
- 2. Como buscar e interpretar la información
- 3. Como hacer una solicitud de certificado de exportación

#### **OBJETIVOS**

Impulsar y fomentar el comercio exterior de animales y productos de origen animal.

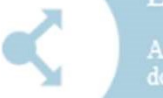

#### EXPORTACIÓN

Acceso restringido para la solicitud telemática de documentos sanitarios de exportación a países terceros.

#### INFORMACIÓN

Información relacionada con los procesos comercia exportación. Consulte la documentación pública en Información de mercados

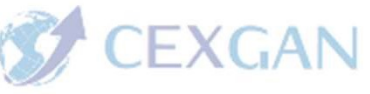

### 1.- Alta como usuario en CEXGAN

#### COMERCIO EXTERIOR GANADERO

# • SEDE ELECTRÓNICA del Ministerio de Agricultura Pesca y Alimentación:

- PROCEDIMIENTOS
  - GANADERÍA
    - Solicitud de alta como usuario de CEXGAN (exportadores y veterinarios colegiados)

<u>https://sede.mapa.gob.es/portal/site/seMAPA/ficha-</u> procedimiento?procedure\_suborg\_responsable=91&procedure\_etiqueta\_pdu=null&procedure\_id=354& <u>by=theme</u>

npulsar y fomentar el comercio exterior de animales y oductos de origen animal.

Acceso restringido para la solicitud telemática de documentos sanitarios de exportación a países terceros.

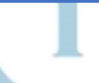

Información relacionada con los procesos comercia exportación. Consulte la documentación pública en Información de mercados

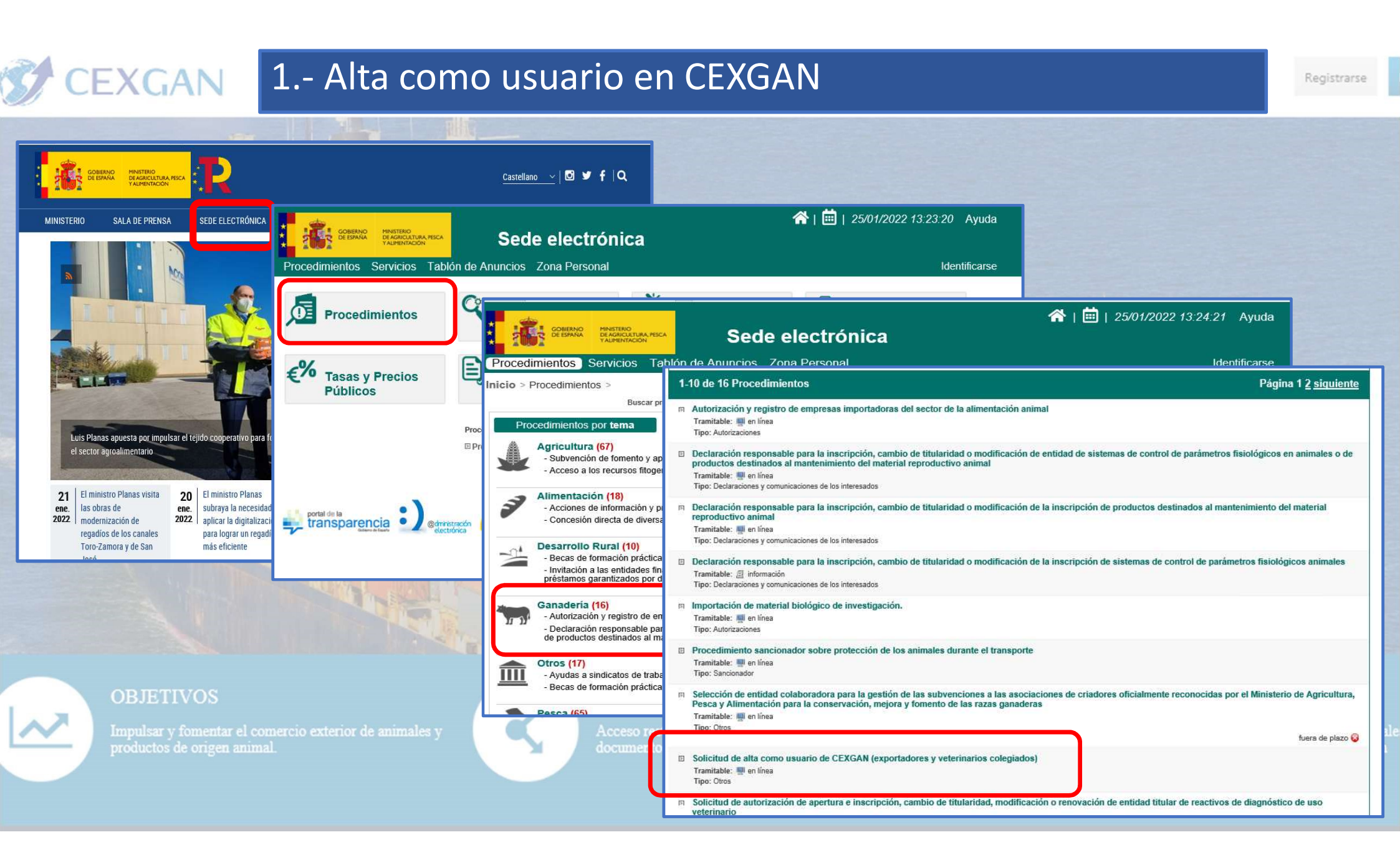

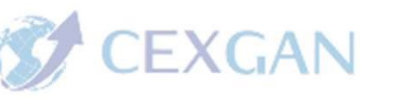

### 1.- Alta como usuario en CEXGAN

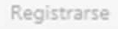

🕋 | 🗰 | 25/01/2022 13:30:17 Ayuda Sede electrónica DE AGRICULTURA PENCA Procedimientos Servicios Tablón de Anuncios Zona Personal Identificarse Procedimientos por temas > Ganadería > Solicitud de alta como usuario de CEXGAN (expor... > Solicitud de alta como usuario de CEXGAN (exportadores) Acceso al Inicio del Procedimiento de Forma Electrónica formulario Descripción Solicitud de acceso restringido a CEXGAN (aplicación para la gestión telemática de la solicitud y emisión de certificados veterinarios para exportar a países extracomunitarios) Documentación necesaria para la solicitud electrónica Tormulario de solicitud electrónico (Alta Empresa Exportadora.pdf) (41 Kb) Mecanismos de representación permitidos Puede presentar solicitudes a título personal o en representación de otra persona física o jurídica mediante los siguientes mecanismos: Certificado digital de representante Métodos de III Representación acreditada en REA (Registro Electrónico de Apoderamientos) Métodos de identificación y firma electrónica identificación Métodos de autenticación e identificación y firma Métodos de firma Iniciación y efectos del silencio electrónica Iniciado a solicitud del interesado sin efecto del silencio Vias de reparación o recurso La resolución permite recurso administrativo Datos de contacto Teléfono: 91 322 54 08 Correo electrónico: cexgan@tragsa.es RMACIÓN Normativa reguladora 💷 Real Decreto 993/2014, de 28 de noviembre, por el que se establece el procedimiento y los requisitos de la certificación veterinaria oficial para la exportación ación relacionada con los procesos comerciale Responsable del procedimiento Subdirección General de Acuerdos Sanitarios y Control en Frontera (DIR3 EA0022359) Código del Sistema de Información Administrativa

| CEXGAN 1 Alta como                                                                                                    | usuario en CEXGAN                                                                                                    |                                                                                                    | Registrarse                                                           |
|----------------------------------------------------------------------------------------------------|----------------------------------------------------------------------------------------------------|----------------------------------------------------------------------------------------------------|-----------------------------------------------------------------------|
| Datos del<br>veterinario NO<br>de la clínica                                                                                                    |                                                                                                    | Datos del<br>veterinario NO                                                                                                    |                                                                       |
| Procedimientos Servicios Tablón de Anuncios Zona Personal                                                                                                    | ☆ 薑 01/12/2021 08:43:31 Ayuda<br>PEDRO FERNANDEZ FRANCISCO (小) R                                                                                                    | de la clínica<br>GANAR 20                                                                                                    |                                                                       |
| N.I.F.: Provincia:     N.I.F.: Teléfono:   Correo electrónico   Elefono móvil: Dirección Web:     Tipo solicitud     Tipo solicitud     Veterinario colegiado (animales de compañía sin finalidad comercial)     Veterinario colegiado (animales de compañía sin finalidad comercial)     Solic Veterinario colegiado (animales de compañía sin finalidad comercial)     Nature:     Solic Veterinario colegiado (animales de compañía sin finalidad comercial)     Carreo electrónico | Datos Empresa Exportadora / Veterinario Colegiad     Razón social:     España / Spain     País :     España / Spain     País :     España / Spain     Código postal:     Datos del solicitante: en calidad de responsable o     Nombre:     Cargo:     Cargo:     Nº de colegiado(solo para Veterinarios): | •NIF / NIE / CIF: •Dirección: •CCAA: •CCAA: •CCAA: •ToLEDO •Localida: Cama •Localida: •Localida: Cama •Localida: •Localida: Cama •Localida: •Localida: Cama •Localida: •Localida: •Lo | fi<br>rena V<br>Activar Windows<br>Ve a Configuración para a          |
| Veterinario colegiado<br>(animales de compañía<br>sin finalidad comercial)                                                                                                    | Acceso restringido para la solicitud tele<br>documentos sanitarios de exportación a                                                                                                    | mática de<br>países terceros. Información relacionada<br>exportación. Consulte la<br><u>Información de mercao</u>                                                                                                    | con los procesos comerciale<br>documentación pública en<br><u>dos</u> |

## CEXGAN 1.- Alta como usuario en CEXGAN

- Una vez dado de alta en CEXGAN el nuevo usuario recibirá un correo de confirmación de usuario y contraseña.
- Tras la confirmación ya podrá acceder a CEXGAN:

#### https://servicio.mapa.gob.es/cexgan/Acceso.aspx

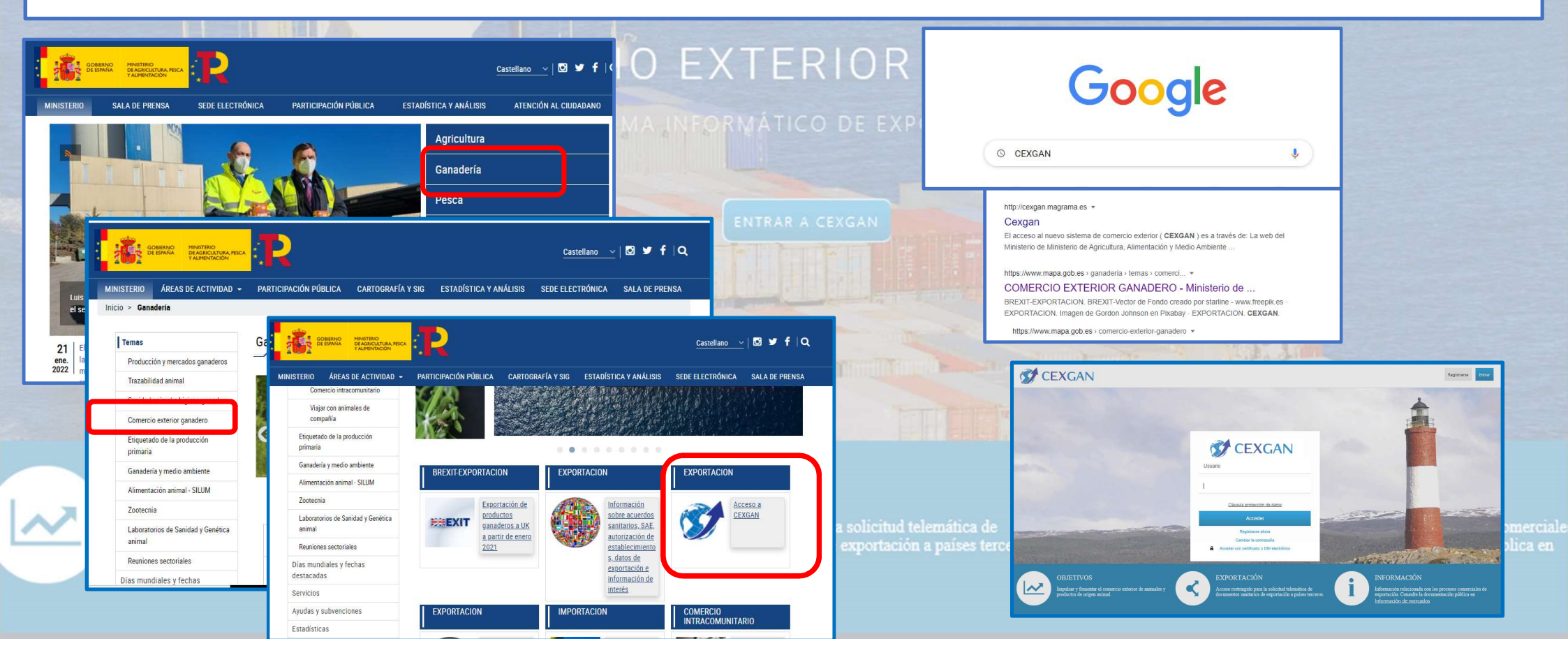

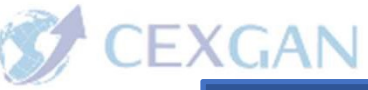

- Información de los terceros países en relación a los certificados sanitarios de exportación y requisitos sanitarios que deben cumplir las mascotas que viajan con sus propietarios.
- Hay dos tipos de documentos informativos:
  - Certificados
  - Notas informativas

#### **OBJETIVOS**

Impulsar y fomentar el comercio exterior de animales y productos de origen animal.

#### EXPORTACIÓN

 Acceso restringido para la solicitud telemátic documentos sanitarios de exportación a paíse

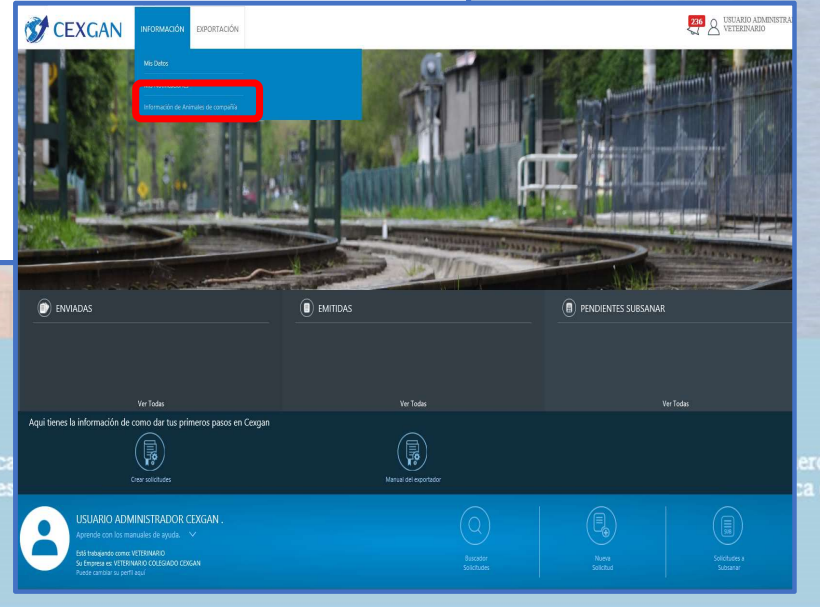

Certificados: CEXGAN los genera en formato word y pdf
 Especifico (ASE-XXXX) Genérico SPM-0110

|                                                                                                    |                                                                                                    | 2                                                                                                    |                              |
|----------------------------------------------------------------------------------------------------|----------------------------------------------------------------------------------------------------|----------------------------------------------------------------------------------------------------|------------------------------|
| 145×1                                                                                                    |                                                                                                    | Ref.: SPM-0110                                                                                                    |                              |
| KEINO DE ESPANA                                                                                                    |                                                                                                    | <b>AREINO DE ESPANA</b>                                                                                                    |                              |
| CERTIFICADO ZOOSSANITARIO PARA EXPORTAÇÃO DE FURÕES PARA O BRASIL<br>CERTIFICADO SANITARIO PARA LA EXPORTAÇÃO DE HURONES A BRASIL                                                                                                  |                                                                                                    | Nº Certificado / Certificate Nº / Nº Certificat                                                                                                    |                              |
|                                                                                                    |                                                                                                    | La Inspección de Sanidad Animal de / The Animal Health Inspection of / L'Inspection de la Santé Animale<br>de:                                                                                                    |                              |
| Número de Certificado:                                                                                                    |                                                                                                    |                                                                                                    |                              |
| RFG 8/12                                                                                                    |                                                                                                    | CERTIFICA / CERTIFIES THAT / CERTIFIE:                                                                                                    |                              |
| Certificado N°.<br>Data de Emissão / Fecha de expedición .                                                                                                    |                                                                                                    | Que el·los animales de compañía que a continuación se detallan / The pet animal(s) described below /Que<br>le d'animaux de compagnie ol-dessous détaillé.                                                                 |                              |
| I IDENTIFICA CÃO DOS ANIMANS (IDENTIFICACION DE LOS ANIMALES                                                                                                    | and the second second se                                                                                                    | N <sup>e</sup> de animales / No. of animals/ N <sup>o</sup> d' animaux                                                                                                    |                              |
| Quantidade/ Cantidad:                                                                                                    | and the second second second second second second second second second second second second second second second                                                                                                    | Especie/ species / espèces                                                                                                    |                              |
| Raça (pelagem) / Raza (pelaje):                                                                                                    |                                                                                                    | i ipu y w ue identification / identification type and No. / Type et IV" de identification:                                                                                                    |                              |
| Número do microchip / Número de microchip:                                                                                                    | ENTRAR A CE                                                                                                    | País de origen / Country of origin / Pays d'origine: ESPAÑA / SPAIN / ESPAGNE                                                                                                    | 1                            |
| IL ODICTN ( ODICTN                                                                                                    |                                                                                                    | Propietario o persona responsable / owner or person resposable / Le propriétarie ou la personne                                                                                                    |                              |
| Nome e endereço do estabelecimento de origem / Nombre y dirección del establecimiento de                                                                                                    | The local Provide                                                                                                    | responsable                                                                                                    |                              |
| origen:                                                                                                    |                                                                                                    | Direction de destino / Address or destination / Lacresse de destination :                                                                                                    | Fr. Land                     |
|                                                                                                    |                                                                                                    |                                                                                                    |                              |
| III. DESTINO / DESTINO                                                                                                    |                                                                                                    | Y de acuerdo con el certificado veterinario adjunto número/ and according to the veterinary certificate,                                                                                                    |                              |
| Nome e endereço do destinatario no Brasil / Nombre y dirección del destinatario en Brasil:                                                                                                    | CONTRACTOR DESCRIPTION OF THE OWNER OF THE OWNER OWNER OWNER OWNER OWNER OWNER OWNER OWNER OWNER OWNER OWNER OWNER OWNER OWNER OWNER OWNER OWNER OWNER OWNER OWNER OWNER OWNER OWNER OWNER OWNER OWNER OWNER OWNER OWNER OWNER OWNER OWNER OWNER OWNER OWNER OWNER OWNER OWNER OWNER OWNER OWNER OWNER OWNER OWNE                                                                                                    | attached number /Conformément au certificat vétérinaire, ci-joint avec le numero                                                                                                    |                              |
|                                                                                                    |                                                                                                    | y los accumentos e intormación asponicies es autorizada, desde el punto de vista de sanidad veterinaria para<br>ser exportada con destino a / and data available, is authorized, from the veterinary point of view, to be |                              |
| O Veterinário Oficial abaixo assinado certifica que os animais identificados no item I acima:                                                                                                    | and the second second second second second second second second second second second second second second second                                                                                                    | exported to 1 et aux informations disponibles, est autorise, du point de vue de la sante vetennaire, a être<br>exporté à destination de                                                                                   | CZA BARAN                    |
| El veterinario oficial abajo firmante certifica que los animales identificados en el punto I:                                                                                                    | and the second second se                                                                                                    |                                                                                                    | St. Altering                 |
| a) São procedentes de país não livre de raiva; e,                                                                                                    | The second second second second second second second second second second second second second second second s                                                                                                    | El propietario es responsable de las cantidades y datos indicados. Este documento solo tene fines sanitarios/<br>The owner is responsible for the quantities and data indicated. This document is only intended for       | 1200                         |
| a) Vienen de un país no libre de rabia; y,                                                                                                    | and the second second se                                                                                                    | sanitary purposes/ Lé propietaire est le responsable des quantités et des renseignements indiqués. Les                                                                                                    |                              |
| a.1). Foram vacinados contra raiva e a vacina encontra-se dentro do prazo de validade;                                                                                                    |                                                                                                    | Seules los de copulatos son santanes.<br>Y para que se consta firmo en el de 20                                                                                                    | THE REAL PROPERTY AND A DECK |
| a.l) Han sido vacunados contra la rabia y la vacuna dentro de la fecha de validez;                                                                                                    |                                                                                                    | And for the record I sign at the 20                                                                                                    |                              |
| b). Foram examinados por ocasião do embarque, não apresentando sinal clínico de doenças                                                                                                    | and the second second s | (Lugar / Place / Place) (Facha / Date / Date)                                                                                                    |                              |
| transmissiveis e estavam isentos de parasitas externos;                                                                                                    | Niles                                                                                                    | SELLO / STAND / CACLET                                                                                                    |                              |
| Non                                                                                                    |                                                                                                    | SELECT STAM TO OTET                                                                                                    |                              |
| <ul> <li>Para entrar no Brasil, é necessário obter autorização prévia para importar Ministério da Agricultura do</li> </ul>                                                                                                    |                                                                                                    |                                                                                                    |                              |
| ingresar a Brasil, se debe solicitar un permiso previo de importación al Ministerio de Agricultura                                                                                                    | EVDORTACIÓN                                                                                                    | Firma / Signé                                                                                                    | TOPMACIÓN                    |
| Brasileno, especificamente a la Superintendencia Federal de Agricultura en el Estado de destino del<br>animal.                                                                                                    | EXPORTACION                                                                                                    | (Nombre y apellidos / Name and surname / Prénom et nom)                                                                                                    | OKIVIACION                   |
| <ul> <li>Não é necessário que o certificado sanitário de exportação é validado através de uma legalização através da<br/>apostilha de La Haya ou visto consular. / No será necesario que el Certificado Zoosanitario de</li> </ul> |                                                                                                    |                                                                                                    |                              |
| Exportación sea validado mediante una legalización a través del Apostillado de La Haya o visado<br>convulor                                                                                                    | Acceso restringido para                                                                                                    |                                                                                                    | mación relacionada con       |
| Daring 1 dg 7                                                                                                    | dominantas canitarios d                                                                                                    |                                                                                                    | vitación. Conquita la dos    |
| COGUNA 2 ME 4                                                                                                    | uocumentos sanitarios di                                                                                                    |                                                                                                    | macion. Consume la doc       |

#### • Notas informativas:

- Específica del tercer país.
- Países que admiten certificados genéricos, pasaporte europeo o no requieren intervención del Servicio de Inspección de Sanidad Animal.
- Listado de certificados de animales de compañía (con y sin diseño final)

| REQUESTOS PARA LA IMPORTACIÓN DE PERROS, GATOS Y HURONES     REQUISITOS PARA LA IMPORTACIÓN DE PERROS, GATOS Y HURONES     REQUISITOS PARA LA IMPORTACIÓN DE PERROS, GATOS Y HURONES     REQUISITOS PARA LA IMPORTACIÓN DE PERROS, GATOS Y HURONES     REQUISITOS PARA LA IMPORTACIÓN DE PERROS, GATOS Y HURONES     REQUISITOS PARA LA IMPORTACIÓN DE PERROS, GATOS Y HURONES     REQUISITOS PARA LA IMPORTACIÓN DE PERROS, GATOS Y HURONES     REQUISITOS PARA LA IMPORTACIÓN DE PERROS, GATOS Y HURONES     REQUISITOS PARA LA IMPORTACIÓN DE PERROS, GATOS Y HURONES     REQUISITOS PARA LA IMPORTACIÓN DE PERROS, GATOS Y HURONES     REQUISITOS PARA LA IMPORTACIÓN DE PERROS, GATOS Y HURONES     REVISIÓN DE SANDADA ANIMAL     ROCISION     REVISIÓN DE SANDADA ANIMAL     ROCISION DE SANDADA ANIMAL     ROCISION DE SANDADA ANIMAL     ROCISION D                                                                    | *En las solici<br>adjuntar el mo<br>modelo del ce                                                               | Listado Certificados de A<br>itues de certificados en los que en la columna "Diseño<br>delo del certificado cumplimentado en formato word. E<br>de certificado cumplimentado en formato vord. | Animales de Compañía (02)<br>o del certificado final " indiq<br>En los cartificados on los com | /02/2022)                                |                                     |
|----------------------------------------------------------------------------------------------------|----------------------------------------------------------------------------------------------------|----------------------------------------------------------------------------------------------------|------------------------------------------------------------------------------------------------|------------------------------------------|-------------------------------------|
| REQUISITOS PARA LA IMPORTACIÓN DE PERROS. GATOS Y HURONES<br>EN LA REPÚBLICA DE ARGENTINA<br>ROC 1919<br>In monimento de <u>perros y agtos</u> con destino a la República de Argentina de<br>si miemitoris de la UE, este país ha decidido aceptar el pasaporte europeo,<br>si miemitoris de la UE, este país ha decidido aceptar el pasaporte europeo,<br>si manteris de compañís de la UE, este país ha decidido aceptar el pasaporte europeo,<br>si miemitoris de la UE, este país ha decidido aceptar el pasaporte europeo,<br>si miemitoris de la UE, este país ha decidido aceptar el pasaporte europeo,<br>si miemitoris de la UE, este país ha decidido aceptar el pasaporte europeo,<br>si miemitoris de la UE, este país ha decidido aceptar el pasaporte europeo,<br>si miemitoris de la UE, este país ha decidido aceptar el pasaporte europeo,<br>si miemitoris de la UE, este país ha decidido aceptar el pasaporte europeo,<br>si miemitoris de la UE, este país ha decidido aceptar el pasaporte europeo,<br>si miemitoris de la UE, este país ha decidido aceptar el pasaporte europeo,<br>si miemitoris | *En las solici<br>adjuntar el mo<br>modelo del ce                                                               | Listado Certificados de P<br>itues de certificados en los que en la columna "Diseño<br>delo del certificado cumplimentado en formato word. E                                                  | o del certificado final " indiq                                                                | iuzizuzz)<br>nue la onción "NO" el veten |                                     |
| el movimiento de <u>perros y gatos</u> con destino a la República de Argentina de<br>s miembros de la UE, este país ha decidido aceptar el pasaporte europeo, El listado que se muestra a continuación recoge la información sobre exportaciones a países terceros de<br>animales de compañía y existico parto la que no existe un certificado específico acordado con el tercer                                                                                                    | modelo del ce                                                                                                   |                                                                                                    | En los ceruncados en los que                                                                   | e se indique "SI", no tiene qu           | nario tiene que<br>e adjuntar el el |
| el movimiento de <u>perros y natos</u> con destino a la República de Argentina de<br>El latado que se muestra a continuación recoge la información activa espectaciones a puise terreros de<br>amientorios de la UE, este país la decidido a cester europeo, a<br>el latado que se muestra a continuación recoge la información por ester un central espectiva países de muestra esterica esta de activa este de espectaciones en el tercer<br>esta de la decidido a cester europeo, a la decidido a cester europeo, a la decidido a cester esta de esteretar os ester esta de esteretar os ester ester esta de esteretar os ester esta de esteretar os ester ester esta de esteretar os ester estas de esteretar os ester ester esta de esteretar os ester esta de esteretar os ester esta de esteretar os esteretar esta de esteretar os ester estas de esteretar os esteretar esta de esteretar os esteretar esta de esteretar esteretar ester                                                  |                                                                                                    | nuncado cumplimentado en formato word.                                                                                                    |                                                                                                |                                          |                                     |
| etcod en la regulation (de) n 3//2/15, como equivalente al censuado<br>no oficial emitidos por las Autoridades Santañas de los países miembros.                                                                                                    | Código Certificado                                                                                              | Nombre Certificado                                                                                                    | Pais                                                                                           | Estado                                   | Diseño del certifica<br>final*      |
| Illo, para introducir un perro o un gato procedente de España en la República de                                                                                                    | ASE-1584                                                                                                    | ASE-1584. Aves en calidad de animales de compañía                                                                                                    | Argentina                                                                                      | Activo                                   | No                                  |
| ntina, será suficiente que este vaya acompañado por dicho pasaporte, siempre Asimismo, en este listado no se recogen los países pertenecientes al Espacio Económico Europeo o las                                                                                                    | ASE-1585                                                                                                    | ASE-1585 Ouelonios                                                                                                    | Argentina                                                                                      | Activo                                   | No                                  |
| en el mismo se incluya la siguiente información:                                                                                                    | ASE 1635                                                                                                    | ASE 1635 Huronae                                                                                                    | Amentina                                                                                       | Activo                                   | No                                  |
| cannie anie tos servicios de inspección de sandad Animal dependientes del norma.                                                                                                    | ACE 2015                                                                                                    | ASE 2015 Datas demósticas do compañía                                                                                                    | Amontina                                                                                       | Activo                                   | No                                  |
| acuna antirrábica vigente (sección IV)                                                                                                    | A3E-2013                                                                                                    | AGE-2010. Ratas uomesiicas de compania                                                                                                    | Argenuna                                                                                       | Activo                                   | No                                  |
| examen clinico de salud vigente, realizado no más de 10 dias antes de realizar el PAIS DESTINO TIPO ANIMALES TIPO CERTIFICADO OBSERVACIONES                                                                                                    | ASE-2393                                                                                                    | ASE-2393. Perros, gatos y nurones                                                                                                    | Armenia                                                                                        | Activo                                   | NO                                  |
| Taje (section IX) ARUBA PERROS Y ATOS GENERICO                                                                                                    | ASE-2234                                                                                                    | ASE-2234. Perros y gatos                                                                                                    | Barbados                                                                                       | Activo                                   | No                                  |
| ANTICLE Y PERCOS TOXIOS OEXERICO PERCOS CANOS OEXERICO PERCOS CANOS OEXERICO PERCOS OEXERICO PERCOS OEXERICOS OEXERICO PERCOS OEXERICOS OEXERICO PERCOS OEXERICOS OEXE                                                               | ASE-1026                                                                                                    | ASE-1026. Aves de compañía                                                                                                    | Belice                                                                                         | Activo                                   | No                                  |
| rez cumplimentadas esias secucines por el denendiente de la Delanación o Arabia Saluti Halcones General de la Delanación o Arabia Saluti Halcones Generación de la Delanación o                                                                                                    | ASE-2393                                                                                                    | ASE-2393. Perros, gatos y hurones                                                                                                    | Bielorusia                                                                                     | Activo                                   | No                                  |
| ARABIA SAUDÍ PERROS Y GATOS GENÉRICO Permiso Importación                                                                                                    | ASE-1269                                                                                                    | ASE-1269. Roedores mascotas con fines comerciales o de compañía                                                                                                    | Brasil                                                                                         | Activo                                   | No                                  |
| ARGELIA PERROS Y GATOS GENÉRICO                                                                                                    | ASE-1341                                                                                                    | ASE-1341. Hurones                                                                                                    | Brasil                                                                                         | Activo                                   | No                                  |
| ARGENTINA PERROS Y GATOS GENERICO/PASAPORTE                                                                                                    | ASE-2970                                                                                                    | ASE-2970. Perros y gatos                                                                                                    | Brasil                                                                                         | Activo (sustituye a ASE-1674)            | No                                  |
| ismo, puede presentarse el certificado veterinario oficial de exportación emitido                                                                                                    | ASE-2321                                                                                                    | ASE-2321. Perros y gatos                                                                                                    | Brunei                                                                                         | Activo (sustituye a ASE-1342)            | No                                  |
| I servicio veterinario oficial, al cual no se le exige la apostilla de la Haya.                                                                                                    | ASE-2400                                                                                                    | ASE-2400. Perros y gatos                                                                                                    | Cabo Verde                                                                                     | Activo                                   | No                                  |
| BAHREIN PERROS Y GATOS GENÉRICO                                                                                                    | ASE-1458                                                                                                    | ASE-1458. Aves mascotas                                                                                                    | Chile                                                                                          | Activo                                   | No                                  |
| el movimiento de hurones como animal de compania con destino a la BANGLADÉS PERROS Y GATOS GENÉRICO                                                                                                    | ASE 1649                                                                                                    | ASE 1649 Pentiles                                                                                                    | Chile                                                                                          | Activo                                   | No                                  |
| blica de Argentina, estos deben ir acompanados con el certificado ASE-1635. No BIELORRUSIA PERROS Y GATOS GENERICO                                                                                                    | ASE-1650                                                                                                    | ASE-1650 Doedores como animales de compañía                                                                                                    | Chile                                                                                          | Activo                                   | No                                  |
| ande, seite mominiene pour erealizaties con en eservice Carupteu de attituites de<br>BOLIVIA PERICES TGATUS GENERICO<br>BOLIVIA PERICES TGATUS GENERICO                                                                                                    | ASE-2207                                                                                                    | ASE-2207 Derros ratos y humas                                                                                                    | Chile                                                                                          | Activo                                   | No                                  |
| anción sanitaria que está actualmente contemplada en el modelo de ASE-1635:                                                                                                    | ASE 2602                                                                                                    | ASE 2602 Conside marcola                                                                                                    | Chile                                                                                          | Activo (cuetitava a ACE 2007)            | No                                  |
| CANADÁ PERROS Y GATOS NO INTERVENCION SALUD CUMPLIMIENTADO                                                                                                    | ASE-2092                                                                                                    | ASE 1910 Augo do composíto on contructo                                                                                                    | Colombia                                                                                       | Activo (Sussiliuye d ASE-2037)           | No                                  |
| acuna antirrábica vigente (sección IV)                                                                                                    | A3E-1812                                                                                                    | ASE-1012. Aves de compania en cautiveno                                                                                                    | Colombia                                                                                       | Activo                                   | INU                                 |
| tras vacunas propias de la especie CHINA PERROS Y GATOS GENÉRICO                                                                                                    | ASE-2760                                                                                                    | ASE-2760. Conéjos mascota                                                                                                    | Costa Rica                                                                                     | Activo                                   | NO                                  |
| ixamen clínico de salud vigente, realizado el día del viaje (o un día antes) COLOMBIA PERROS Y GATOS GENÉRICO                                                                                                    | ASE-2248                                                                                                    | ASE-2248. Aves psitaciformes, canoras y palomas                                                                                                    | Ecuador                                                                                        | Activo                                   | No                                  |
| sección IX) COREA DEL SUR PERROS Y GATOS PAGAPORTE/GENÉRICO                                                                                                    | ASE-2951                                                                                                    | ASE-2951. Perros y gatos                                                                                                    | Ecuador                                                                                        | Activo (sustituye a ASE-2398)            | No                                  |
| tros (seccion XII), incluir la siguiente mención:                                                                                                    | ASE-2390                                                                                                    | ASE-2390. Perros y gatos domésticos                                                                                                    | Emiratos Arabes Unidos                                                                         | Activo (sustituye a ASE-2335)            | No                                  |
| ESALVADOR PERROS TORIOS GENERICO                                                                                                    | ASE-2542                                                                                                    | ASE-2542. Aves de compañía                                                                                                    | Estados Unidos                                                                                 | Activo (sustituye a ASE-2529)            | No                                  |
| ran presentato imguna patongia con sinonatorigia nerviosa, ni compatible con<br>fonazione consontientene representative                                                                                                    | ASE-2889                                                                                                    | ASE-2889. AVES DE COMPAÑIA. GBHC058E                                                                                                    | Gran Bretaña / Great Britain                                                                   | Activo                                   | Si                                  |
| anyonus copyinginimes transmissions ORVANENTALES DERENCO Permissions                                                                                                    | ASE-2985                                                                                                    | ASE-2985. Perros, gatos y hurones de compañía                                                                                                    | Gran Bretaña / Great Britain                                                                   | Activo                                   | Si                                  |
| mbos casos tanto si se utiliza el Certificado como el pasaporte europeo de                                                                                                    | have been a second second second second second second second second second second second second second second s |                                                                                                    |                                                                                                |                                          |                                     |
| ales de compañía, el propietario debe presentar una solicitud de importación al                                                                                                    |                                                                                                    |                                                                                                    |                                                                                                |                                          |                                     |
| ASA previamente a la llegada de los animales a Argentina.                                                                                                    |                                                                                                    |                                                                                                    |                                                                                                |                                          |                                     |

#### • Notas informativas:

OBJ

- Específica del tercer país: contiene los requisitos para la importación de especies de animales de compañía de un Tercer País. Esta información complementa a la que ya contienen los certificados sanitarios de exportación. Algunas notas incluyen enlaces a las páginas oficiales del Tercer País para poder consultar más información.
- Países que admiten certificados genéricos, pasaporte europeo o no requieren intervención del Servicio de Inspección de Sanidad Animal: basado en el histórico de exportaciones. Si tras realizar la búsqueda no da resultados significa que no se dispone de información al respecto.
- Listado de certificados de animales de compañía (con y sin diseño final):
  - Certificados que SI tienen el diseño final en CEXGAN: se cumplimenta la solicitud de certificado sin necesidad de adjuntar el modelo de certificado en Word cumplimentado.
  - Certificados que NO tienen el diseño final en CEXGAN: se cumplimenta la solicitud de certificado y se ajunta el modelo de certificado en Word cumplimentado.

### • Ejemplo 1:

- Destino: Brunei
- Especie: Perro
- Resultado:
  - ASE-2321 Perros y gatos

| O Buscador                                                                                                    |                                                                                                    |                        |                                                                                     |                                                               |
|----------------------------------------------------------------------------------------------------|----------------------------------------------------------------------------------------------------|------------------------|-------------------------------------------------------------------------------------|---------------------------------------------------------------|
|                                                                                                    |                                                                                                    |                        |                                                                                     |                                                               |
| Se han seleccionado los siguientes criterios de búsqueda:                                                                                                    |                                                                                                    |                        |                                                                                     |                                                               |
| Tipo animal: Perros, gatos y hurones                                                                                                    |                                                                                                    |                        |                                                                                     |                                                               |
|                                                                                                    |                                                                                                    |                        |                                                                                     | Modificar Busqu                                               |
|                                                                                                    |                                                                                                    |                        |                                                                                     |                                                               |
| 3 Listado<br>Título                                                                                                    | Tipo documento                                                                                                    | Código ASE             | Tipo animal                                                                         | País                                                          |
| 2 Listado<br>Título<br>ASE-2321. Perros y gatos                                                                                                    | Tipo documento<br>Certificado animales compañía                                                                                  | Código ASE<br>ASE-2321 | Tipo animal<br>Perros, gatos y hurones                                              | País<br>Brunei                                                |
| 2 Listado<br>Título<br>ASE-2321. Perros y gatos<br>Condiciones para el viaje con Perros y Gatos Brunei                                                                      | Tipo documento<br>Certificado animales compañía<br>Nota Informativa animales com                                                 | Código ASE<br>ASE-2321 | Tipo animal<br>Perros, gatos y hurones<br>Perros, gatos y hurones                   | País<br>Brunei<br>Brunei                                      |
| Clistado Clistado Clistado Clistado Clistado Clistado Condiciones para el viaje con Perros y Gatos Brunei Países que admiten certificados genéricos, pasaporte europeo o no | Certificado animales compañía<br>Certificado animales compañía<br>Nota Informativa animales com<br>Nota Informativa animales com | Código ASE<br>ASE-2321 | Tipo animal Perros, gatos y hurones Perros, gatos y hurones Perros, gatos y hurones | País<br>Brunei<br>Brunei<br>Gibraltar / Gibraltar,Gran Bretai |

• Interpretación:

- Para viajar con un perro se tiene que solicitar el ASE-2321
- El ASE-2321 NO tiene certificado final diseñado: se tiene que adjuntar en la solicitud el certificado en Word cumplimentado.

| ASE-29/0 | ASE-2970, Perros y gatos | Brasil     | Activo (sustituye a ASE-10/4) | No |
|----------|--------------------------|------------|-------------------------------|----|
| ASE-2321 | ASE-2321. Perros y gatos | Brunei     | Activo (sustituye a ASE-1342) | No |
| ASE-2400 | ASE-2400 Perros y natos  | Cabo Verde | Activo                        | No |

### • Ejemplo 2:

- Destino: Arabia Saudita
- Especie: Gato

| 0                                                                                                    |                                                                                                 |            |                                                                               |                                                                                          |
|----------------------------------------------------------------------------------------------------|-------------------------------------------------------------------------------------------------|------------|-------------------------------------------------------------------------------|------------------------------------------------------------------------------------------|
| Buscador                                                                                                    |                                                                                                 |            |                                                                               |                                                                                          |
| Se han seleccionado los siguientes criterios de búsqueda:                                                                                                    |                                                                                                 |            |                                                                               |                                                                                          |
| Destino: Arabia Saudita     Tipo animal: Perros gatos y hurones                                                                                                    |                                                                                                 |            |                                                                               |                                                                                          |
|                                                                                                    |                                                                                                 |            |                                                                               | Modificar Busqueda                                                                       |
| Listado                                                                                                    |                                                                                                 |            |                                                                               |                                                                                          |
| - Shuda                                                                                                    | Tipo documento                                                                                  | Código ASE | Tipo animal                                                                   | País                                                                                     |
| Itulo                                                                                                    |                                                                                                 |            |                                                                               |                                                                                          |
| nformación para el movimiento de perros y gatos a Arabia Saudita                                                                                                    | Nota Informativa animales com                                                                   |            | Perros, gatos y hurones                                                       | Arabia Saudita                                                                           |
| nuno<br>nformación para el movimiento de perros y gatos a Arabia Saudita<br>Países que admiten certificados genéricos, pasaporte europeo o no                                                                      | Nota Informativa animales com;                                                                  |            | Perros, gatos y hurones                                                       | Arabia Saudita<br>Gibraltar / Gibraltar,Gran Bretaf                                      |
| numo<br>nformación para el movimiento de perros y gatos a Arabia Saudita<br>aíses que admiten certificados genéricos, pasaporte europeo o no<br>istado de certificados de animales de compañía (con y sin diseño l | Nota Informativa animales com<br>Nota Informativa animales com<br>Nota Informativa animales com |            | Perros, gatos y hurones<br>Perros, gatos y hurones<br>Perros, gatos y hurones | Arabia Saudita<br>Gibraltar / Gibraltar,Gran Bretar<br>Gibraltar / Gibraltar,Gran Bretar |

• Resultado:

• Genérico SPM-0110 (Arabia Saudita aparece en la nota informativa listado GE-NI)

### • Interpretación:

- Para viajar con un gato se tiene que solicitar el certificado Genérico.
- El certificado Genérico SPM-0110 SI tiene certificado final diseñado: NO se tiene que adjuntar en la solicitud el certificado en Word cumplimentado.

| Г | NOE-28/2                | Noc-zarz. nelios y galos                                 | Loundnak     | Activo (sustituye a AoE-2020) | INO                                                                                                    |
|---|-------------------------|----------------------------------------------------------|--------------|-------------------------------|----------------------------------------------------------------------------------------------------|
|   | 1                       |                                                          | 104000000    |                               | and the second second se |
|   | SPM-0110                | SPM-0110. Certificado genérico para animales de compañía | VARIOS       | Activo                        | Si                                                                                                    |
|   | CONTRACTOR MUNICIPALITY |                                                          | C.1.2559.000 |                               |                                                                                                    |
|   |                         |                                                          |              |                               |                                                                                                    |

### • Ejemplo 3:

- Destino: Filipinas
- Especie: Hurón
- Resultado:
  - Ningún certificado.

### • Interpretación:

- No aparece ningún certificado porque no hay ningún acuerdo específico (ASE) y no figura Filipinas en el listado GE-NI
- Para viajar con un hurón a Filipinas se tiene que solicitar el certificado Genérico SPM-0110.
- El certificado Genérico SPM-0110 SI tiene certificado final diseñado: NO se tiene que adjuntar en la solicitud el certificado en Word cumplimentado.

| 3  |          | 50                                                       |         |                              |    |  |
|----|----------|----------------------------------------------------------|---------|------------------------------|----|--|
|    | SPM-0110 | SPM-0110. Certificado genérico para animales de compañía | VARIOS  | Activo                       | Si |  |
|    |          |                                                          |         |                              |    |  |
| 12 | HOL LOIL | noc-zerz. 1 ellos y galos                                | oruguay | House (substraye a Hor-zozo) |    |  |

| ANIMALES DE COMPAÑIA                                                                                                    |                               |            |                         |                                   |
|----------------------------------------------------------------------------------------------------|-------------------------------|------------|-------------------------|-----------------------------------|
|                                                                                                    |                               |            |                         |                                   |
| ₽ Buscador                                                                                                    |                               |            |                         |                                   |
| Se han seleccionado los siguientes criterios de búsqueda:<br>• Destino: Filipinas<br>• Tipo animal: Perros, gatos y hurones |                               |            |                         |                                   |
| 030 0                                                                                                    |                               |            |                         | Modificar Busqued                 |
| 🛛 Listado                                                                                                    |                               |            |                         |                                   |
| Título                                                                                                    | Tipo documento                | Código ASE | Tipo animal             | País                              |
| Exportación de perros, gatos y hurones a Filipinas                                                                          | Nota Informativa animales com |            | Perros, gatos y hurones | Filipinas                         |
| Países que admiten certificados genéricos, pasaporte europeo o no                                                           | Nota Informativa animales com |            | Perros, gatos y hurones | Gibraltar / Gibraltar,Gran Bretaŕ |
| Listado de certificados de animales de compañía (con y sin diseño !                                                         | Nota Informativa animales com |            | Perros, gatos y hurones | Gibraltar / Gibraltar,Gran Bretaí |

legistrarse

Modificar Busqu

País

Chile

Chile

Gibraltar / Gibraltar Gran Breta

Gibraltar / Gibraltar.Gran Bret

Gran Bretaña / Great Britain A

Perros, gatos y hurones

Perros, gatos y hurones

Perros, gatos y hurones

Perros, gatos y hurones

Perros, gatos y hurones

- Ejemplo 4:
  - Destino: Chile
  - Especie: Perro
  - Resultado:
    - ASE-2297. Perros y Gatos
    - SPM-0110 Genérico. Perros, Gatos y Hurones.

#### • Interpretación:

 Se tiene que solicitar el ASE-2297. Perros y Gatos. (El ASE-2297 NO tiene certificado final diseñado: se tiene que adjuntar en la solicitud el certificado en Word cumplimentado.

ANIMALES DE COMPAÑIA

Destino:
 Tipo anima

ASE-2297, Perros, gatos y hurones

Exportación de perros, gatos y hurones a Chile

Título

Se han seleccionado los siguientes criterios de búsqueda

Países que admiten certificados genéricos, pasaporte europeo o n

SPM-0110 Certificado Genérico de animales de compañía

Perros, gatos y hurone

Código ASE

ASE-2297

SPM-0110

Certificado animales compañía

Nota Informativa animales com

Nota Informativa animales com:

Nota Informativa animales com:

Certificado animales compañía

• Aparece el SPM-0110 porque Chile está en el listado GE-NI. Pero se solicita el ASE porque hay un especifico. Si en animal de compañía que viaja fuera un hurón , tendría que solicitar el SPM-0110 Genérico, porque no hay un especifico para hurones.

| ASE-2297              | ASE-2297. Perros, gatos y hurones | Chile                                   | Activo                                  | No    |
|-----------------------|-----------------------------------|-----------------------------------------|-----------------------------------------|-------|
| ********************* |                                   | *************************************** | *************************************** | ***** |

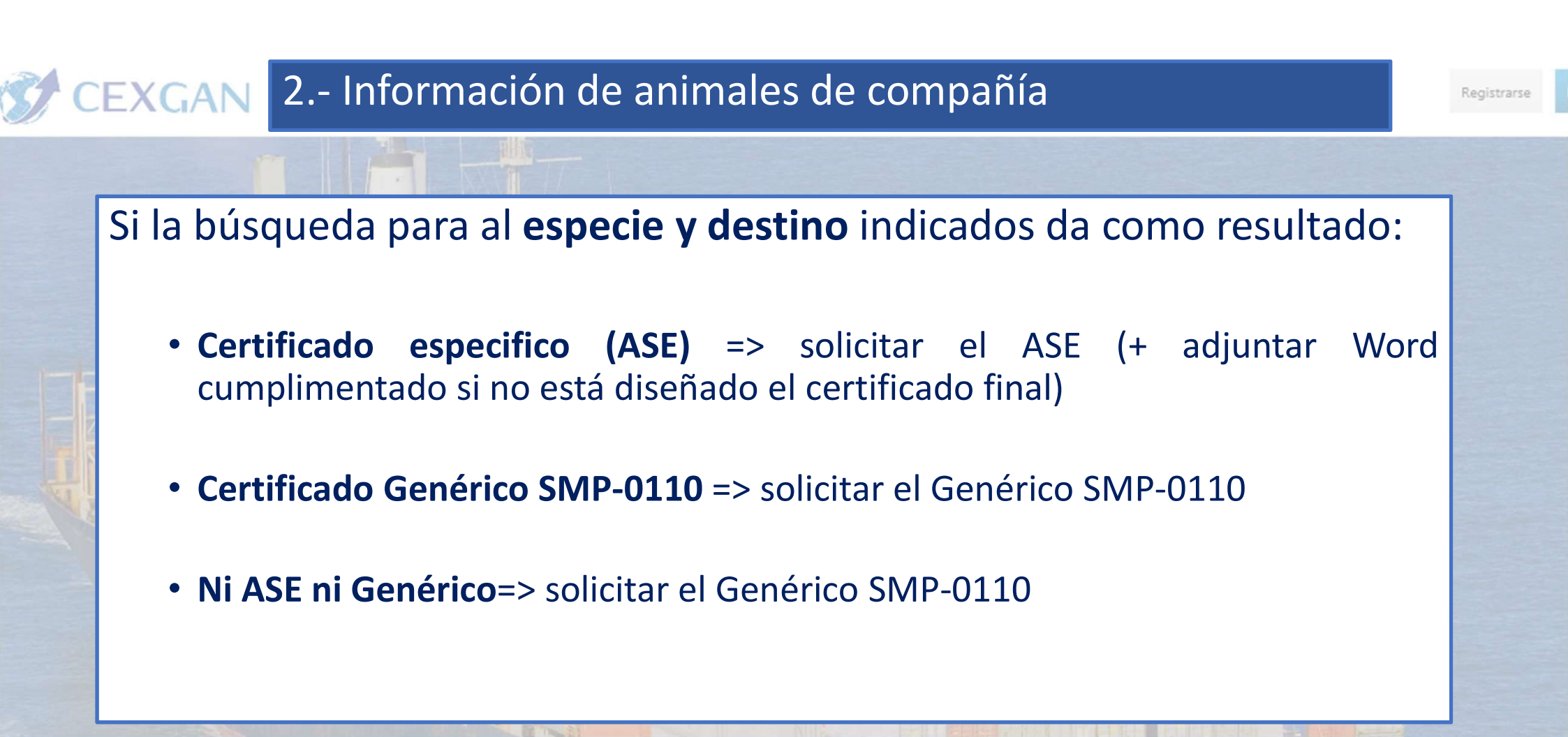

#### **OBJETIVOS**

Impulsar y fomentar el comercio exterior de animales y productos de origen animal.

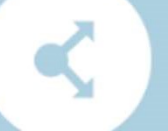

#### **EXPORTACIÓN**

Acceso restringido para la solicitud telemática de documentos sanitarios de exportación a países terceros.

#### INFORMACIÓN

Información relacionada con los procesos comercia exportación. Consulte la documentación pública en Información de mercados

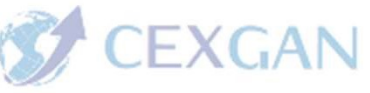

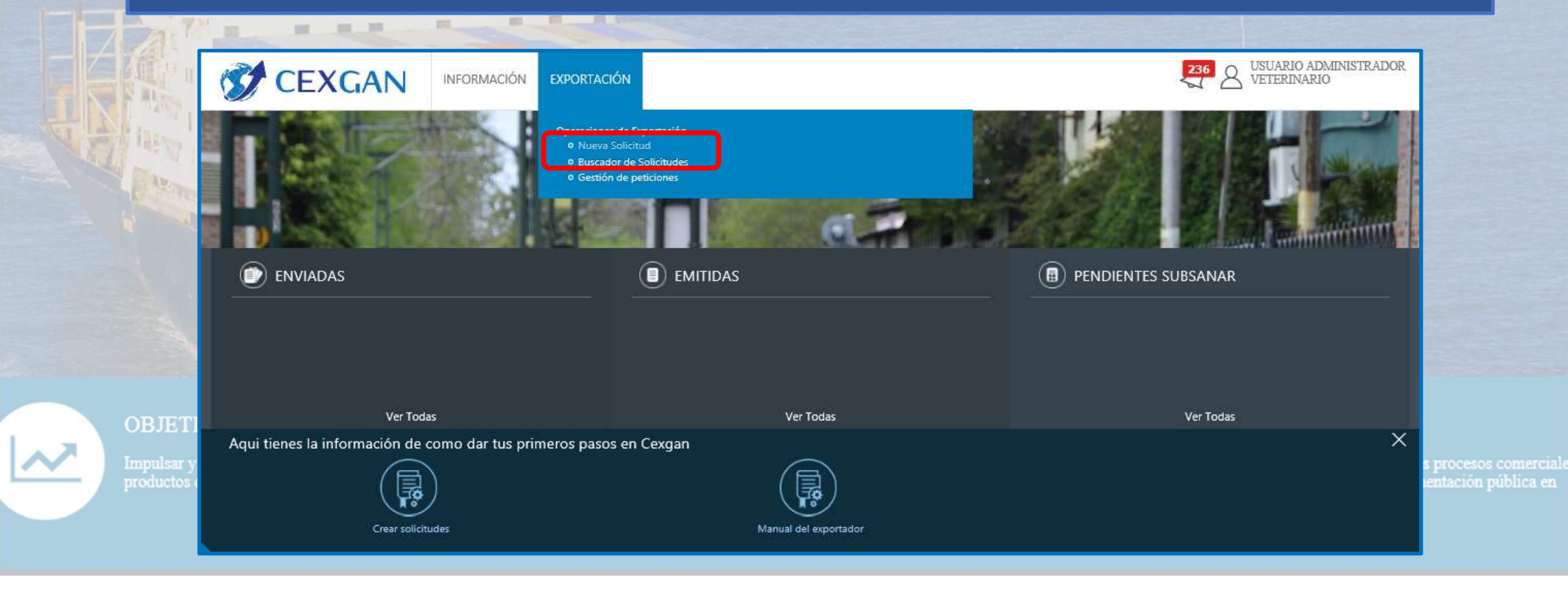

#### • Nueva solicitud:

- Indicar el destino y la mercancía
- Seleccionar el certificado y pinchar en el botón "+"

| CEXC                                                                           | CAN INFORMACIÓN EXPORTACIÓN                                                                                                    | 236 USUARIO ADMINISTRADOR<br>VETERINARIO |
|--------------------------------------------------------------------------------|----------------------------------------------------------------------------------------------------|------------------------------------------|
| NUEVA SOLICITU<br>• Muestras                                                   | JD<br>Operaciones de Exportación<br>Nueva Solicitud<br>o Buscador de Solicitudes<br>o Gestión de peticiones                                                                                                    |                                          |
| <ul> <li>Tipo de Certificado:</li> <li>Destino:</li> <li>Mercancía:</li> </ul> | Animales de compañía     Image: Compañía       Argentina     Image: Compañía       Animales de compañía     Image: Compañía       Perros / qatos / hurones / roedores     Image: Compañía       Hurones     Image: Compañía       Seleccione Producto     Image: Compañía | Listado de Genérico y Anexo D            |
| Buscar Limpiar<br>G Listado Certificados<br>Nombre Certificado                 |                                                                                                    | Código Certificado                       |
| ASE-1635. Hurones<br>SPM-0110. Certificado gene                                | ASE-1635                                                                                                    |                                          |

| Botones p<br>• Enviar la soli<br>• Guardar la so<br>• Volver al bus | para:<br>icitud<br>olicitud<br>scador                                                             | olicitud de                                                                               | e certificac                                                            | lo de anima                                                     | ales de co                     | mpañía                              | Registrarse                        |
|---------------------------------------------------------------------|---------------------------------------------------------------------------------------------------|-------------------------------------------------------------------------------------------|-------------------------------------------------------------------------|-----------------------------------------------------------------|--------------------------------|-------------------------------------|------------------------------------|
| OPERA JO<br>Erwar Guarda<br>ASE-1635. Hu                            | NES: NUEVA SOLICITUD                                                                              |                                                                                           |                                                                         |                                                                 |                                |                                     |                                    |
| Los camp                                                            | pos del formulario que aparecen sombreados en anu<br>o no relativa a la identificación, tratamier | nilia y con los enunciados en negrita son a<br>atos, pruebas analíticas y estado o<br>ata | quellos que vuelcan al certificado.<br>de salud del animal facilitada p | or el propietario/persona respons                               | able del animal no es responsa | abilidad del veterinario colegiado. |                                    |
|                                                                     |                                                                                                   |                                                                                           |                                                                         |                                                                 |                                |                                     |                                    |
| 1ZI-                                                                |                                                                                                   | Servicio de Inspección     Veterinaria en Frontera                                        | *                                                                       | I Nombre del destinatorio:                                      | *                              |                                     |                                    |
|                                                                     | Pestañas de la                                                                                    |                                                                                           |                                                                         | C Direccion del destinatario:                                   | 0*                             | * Campos                            |                                    |
| 1                                                                   | solicitud                                                                                         | E Datos del solicitante                                                                   | USUASIO ADMINISTRADOR CI                                                | Código y localidad del destinatario:                            | 0                              | obligatorios                        |                                    |
|                                                                     |                                                                                                   | 10 Correo electrónico:                                                                    | vgomez2@tragsa.es                                                       | D País de destino: Argen                                        | tina / Argentina               |                                     |                                    |
|                                                                     |                                                                                                   |                                                                                           |                                                                         |                                                                 |                                |                                     |                                    |
|                                                                     |                                                                                                   | Empresa                                                                                   |                                                                         | E Medio de transporte                                           |                                |                                     |                                    |
|                                                                     |                                                                                                   | C Razón social:                                                                           | VETERINARIO COLEGIADO CEI                                               | Medio de transporte:                                            | *                              |                                     |                                    |
|                                                                     |                                                                                                   | 2 Direction:                                                                              | C/ JULLIÁN CAMARILLO 68                                                 | il Identificación del 🔹 🕮 medio de transporte:                  |                                |                                     |                                    |
| 0                                                                   |                                                                                                   | 12 Codigo postal:                                                                         | 28037                                                                   |                                                                 | Y                              |                                     |                                    |
|                                                                     |                                                                                                   | C Localidad:                                                                              | Madrid                                                                  | 📄 Datos del propietario                                         |                                |                                     |                                    |
|                                                                     |                                                                                                   | © Provincia:<br>© Pais:                                                                   | MADRID<br>España / Spain                                                | Nombre y apellidos del<br>propietario o persona<br>responsable: | *                              |                                     | rocesos comero<br>tación pública ( |
|                                                                     |                                                                                                   |                                                                                           |                                                                         | III DNI del propietario<br>responsable:                         | *                              |                                     |                                    |

S.

N

| Evider       Guarde       Voluer         ASE-1635. Hurones <ul> <li>Ass campos del formulatio que epaiecen sontbreados en amarillo y con los enanciados en aquellos que vuelcan al certificado.</li> <li>a información no relativa a la identificación, tratamientos, pruebas analíticas y estado de salud del animal facilitada por el propietario/persona responsable del animal no es responsabilidad del vet           Datas generale         Detos mercanis         Documentación adjunta                Producto               Especie consultas          Número de animales                 Producto               Especie consultas               *             *                 Producto               Especie consultas               Número de animales               *                 Producto               Especie consultas               Número de animales               *             *</li></ul>                                                                                                    | erinario co  |
|----------------------------------------------------------------------------------------------------|--------------|
| SEE-1635. Hurones                                                                                                    | erinario co  |
|                                                                                                    | terinario co |
| a información no relativa a la identificación, tratamientos, pruebas analíticas y estado de salud del animal facilitada por el propietario/persona responsable del animal no es responsabilidad del vet<br>Detos generales                                                                                                    | terinario co |
| Producto     Especie consultas     Número de animales          O tatas generales         Producto         Especie consultas           O tatas datos         O toros datos         O toros datos                                                                                                    |              |
| Datos securitário     Producto     Especie consultas     Número de animales     Producto     Especie consultas     Número de animales     Producto     Especie consultas     Número de animales     Producto     Especie consultas     Número de animales     Producto     Especie consultas     Número de animales     Producto     Especie consultas     Número de animales     Producto     Especie consultas     Número de animales     Producto     Especie consultas     Número de animales     Producto     Especie consultas     Producto     Especie consultas     Producto     Especie consultas     Especie consultas     Especie consultas     Especie consultas     Especie consultas     Especie consultas     Especie consultas     Especie consultas     Especie consultas     Especie consultas     Especie consultas     Especie consultas     Especie consultas     Especie consultas </th <th>8</th>                                                                                                    | 8            |
|                                                                                                    | 8            |
| Producto Especie consultas Número de animales     Subformulario     Producto     Producto     Especie consultas:     *     Subformulario     Producto     Producto     *     Subformulario     Producto     *     *     *     *     *     *     *     *     *     *     *     *     *     *     *     *     *     *     *     *     *     *     *     *     *     *     *     *     *     *     *     *     *     *     *     *     *     *     *     *     *     *     *     *                                                                                                    | 8            |
| Productio     Productio     Productio     Productio     Especie consultas:     *     Número de animales:     *     *     Descripción de la mercancia:                                                                                                    | -            |
|                                                                                                    |              |
| Número de animale:                                                                                                    |              |
| Ctros datos                                                                                                    |              |
| Ctros datos                                                                                                    |              |
| Corec dates Corec dates Corec |              |
| Correc dates Construction de la  Construction de la  Construction |              |
| <ul> <li>Corros datos</li> <li>□ Descripción de la □ □ □ □ □ □ □ □ □ □ □ □ □ □ □ □ □ □</li></ul>                                                                                                    |              |
| + Correctatos                                                                                                    |              |
| + Correctatos                                                                                                    |              |
| Otros datos           □ Descripción de la         □           mercancia:         □                                                                                                    |              |
| C Descripción de la companya de la companya de la compa                                                                                                    |              |
| mercancia:                                                                                                    |              |
|                                                                                                    |              |
|                                                                                                    |              |
| 12 Número total de Grabar Cerra                                                                                                    | ar I         |
| aimales:                                                                                                    |              |
| identificación:                                                                                                    |              |
| ~                                                                                                    |              |
| 0 Nº Certificado sanitario                                                                                                    |              |
| expedido por el                                                                                                    |              |

Registrarse

IÓN

| Envlar Guardan Volver                                                                                                    |                                                                                                    |                                                            |                                |
|----------------------------------------------------------------------------------------------------|----------------------------------------------------------------------------------------------------|------------------------------------------------------------|--------------------------------|
| SE-1635. Hurones                                                                                                    |                                                                                                    |                                                            |                                |
| A Los campos del formulato que aparacon combraed<br>información no relativa a la identificación, tra                                                                                                    | os en amarillo y con los enunciados en negota son aquallos que vuelcan al certificado.<br>tamientos, pruebas analíticas y estado de salud del animal facilitada por el propi                                                                                                    | ietario/persona responsable del animal no es responsabilio | lad del veterinario colegiado. |
| Datos generales Datos mercanela Documentar<br>in Directo de la composicia de la composicia de | én adjunta<br>amento (UE) 576/2013 establece que los peross, gans y harones que procedun de un país que *<br>772013, deben sometence a un test serológico freste a anticeserpos de la rabia. En mass de<br>España en uno de los laboratorios autorizados por la UE. Y adontás debenín pasar tres meses<br>antenio de los animales de compoñía so tiene por objeto au venio ni ninguna cranoferencia de<br>solicitud son los señalados con * . Deberá señalar que estos documentos van a ser presentados bien e | Declaración de<br>información al<br>propietario            |                                |
| adjunta la documentación original firmada electronicamen<br>  Tipos de documentas<br>  Certificado sanitario de animal de compañía emitido po<br>  Modelo cumplementado de certificado de esportación d                                                                                                    | ne (realizada con certificados electrónicos reconocidos) por el responsable de la entisión no requerirá pr<br>el vetarinario clínico del animal.<br>a animal de compañía                                                                                                    | esentar ei documet hari                                    | a en Frontera correspondiente. |
| Chorese Conec                                                                                                    | Adjuntar el modelo del<br>ASE cumplimentado en<br>formato Word si no                                                                                                    |                                                            |                                |

~

### Buscador de solicitudes:

| Rosg Entregar     | Rech Edin   | A subs Desha Modif Traza Ce                  | t. Exp. Form N <sup>e</sup> | lfisica: Atest S⊅ Ate | n 54 Anul    |                        |                  | funcional      | idad     |
|-------------------|-------------|----------------------------------------------|-----------------------------|-----------------------|--------------|------------------------|------------------|----------------|----------|
| Código Solicitud: |             | ĵ.                                           | 🗊 Empresa Exp.:             |                       |              | 2                      |                  |                |          |
| Código Certificad | <b>3</b> :  |                                              | D Establecimiento:          |                       |              | 2                      |                  |                |          |
| Tipo Solicitante: | Selecc      | ione Tipo                                    | 3) Fecha creación desde:    |                       |              | (00)                   |                  |                |          |
| III Estado:       | Selecc      | ione estado 🛛 💌                              |                             |                       |              |                        |                  |                |          |
| Busqueda avanzada | i           |                                              |                             |                       |              |                        |                  | Criterio       | s de_    |
| Destino:          | Select      | ione destino                                 | 🗇 Fecha creación hasta:     |                       |              | m                      |                  | húsauc         | da -     |
| 🗇 Categoría:      | Seleco      | ione Producto                                | Fecha emisión desde:        |                       |              | 10                     |                  | busque         | ua       |
| Producto:         | Seleco      | lione Producto                               | Fecha emisión hasta:        |                       |              |                        |                  |                |          |
| Especie:          | Select      | ione Especie                                 | Fecha operación             |                       |              | 00                     |                  |                |          |
| Tipo Operación:   | Expor       | tación 🗵                                     | desde:                      |                       |              | 1.001                  |                  |                |          |
| Tipo Certificado: | Select      | tione Tipo Certificado 🔳                     | hasta:                      |                       |              |                        |                  |                |          |
| Ase(s):           |             | <u>م</u>                                     | Muestras:                   | Muestras              |              | w.                     |                  |                |          |
| SIVE:             | A Cor       | ນກໍລ                                         |                             |                       |              |                        |                  | Solicitu       | des      |
| Buscar Lim        | oiar        |                                              |                             |                       |              |                        | _                |                |          |
| ód. Solicitud Cód | Certificado | Nombre                                       | Destino                     | F. Creación           | F. Operación | Estado                 | Empresa          | Atest SP Pend. | Atest \$ |
| 14569             |             | ASE-2951. Perros y gatos                     | Ecuador                     | 15/02/202             | 15/02/202    | Sol. Pendiente Emision | VETERINARIO COLE | NO             | NO       |
| 14588             |             | SPM-0110. Certificado genérico para animales | Argelia                     | 15/02/202             | 15/02/202    | Sol. Pendiente Subsan  | VETERINARIO COLE | NO             | NO       |
|                   |             |                                              |                             |                       |              |                        |                  |                |          |

ción pública en

#### • Sol. pendiente de emisión: Tras el envió de la solicitud.

| OPERACIO            | NES               |                                                        |                          |                 |              |                             |                      |
|---------------------|-------------------|--------------------------------------------------------|--------------------------|-----------------|--------------|-----------------------------|----------------------|
| Resg Entregar       | Desv Editar borra | ador Copy Copy Muestra Canc iubs Eliminar              | PetSust PetCompl PetDupl | PetAnu PetTrans |              |                             | <u>P</u>             |
| 🛛 Listado Solicitud |                   |                                                        |                          |                 |              |                             |                      |
| Cód. Solicitud      | Cód. Certificado  | Nombre                                                 | Destino                  | F. Creación     | F. Operación | Estado                      | Empresa              |
| 714569              |                   | ASE-2951. Perros y gatos                               | Ecuador                  | 15/02/2022 C    | 15/02/2022 0 | Sol. Pendiente Emision      | VETERINARIO COLEGIAI |
| 714568              |                   | SPM-0110. Certificado genérico para animales de compar | Argelia                  | 15/02/2022 C    | 15/02/2022 0 | Sol. Pendiente Subsanacion  | VETERINARIO COLEGIAI |
| 714567              | ES1522000003      | ASE-1635. Hurones                                      | Argentina                | 09/02/2022 1    | 15/02/2022 0 | Cert. Emitido               | VETERINARIO COLEGIAI |
| 714558              |                   | ASE-1635. Hurones                                      | Argentina                | 02/02/2022 1    | 02/02/2022 1 | Sol. Pendiente Emision      | VETERINARIO COLEGIAI |
| 714555              |                   | SPM-0110. Certificado genérico para animales de compar | Argelia                  | 02/02/2022 1    | 02/02/2022 1 | Sol. Pendiente Emision      | VETERINARIO COLEGIAI |
| 714548              |                   | ASE-2290. Perros y gatos                               | Malasia                  | 26/01/2022 C    | 26/01/2022 1 | Sol. Pendiente Verificacion | VETERINARIO COLEGIAI |
| 714553              |                   | SPM-0110. Certificado genérico para animales de compai | Alta Mar                 | 26/01/2022 1    | 26/01/2022 1 | Sol. Cancelada              | VETERINARIO COLEGIAI |

- Al enviar una solicitud pasa a Sol. Pendiente de emisión.
- Botones de funcionalidad:
  - Resg: da acceso al resguardo de la solicitud enviada.
  - **Copy**: permite copiar una solicitud realizada previamente.
  - Canc: permite cancelar una solicitud, no se emitirá el certificado.

ión pública en

### • Sol. pendiente de subsanación: el SVIF solicita una subsanación.

|                  | and a second second | and an and a set and a set a set a set a set a set a set a set a set a set a set a set a set a set a set a set a |           |                    |                                              |                     |
|------------------|---------------------|----------------------------------------------------------------------------------------------------|-----------|--------------------|----------------------------------------------|---------------------|
| Listado Solicitu | ides                |                                                                                                    | 1         |                    |                                              |                     |
| ód. Solicitud    | Cód. Certificado    | Nombre                                                                                                    | Destino   | F. Creación F. O   | peración Estado                              | Empresa             |
| 14569            |                     | ASE-2951. Perros y gatos                                                                                         | Ecuador   | 15/02/2022 C 15/0  | 2/2022 0 Sol. Pendiente Emision              | VETERINARIO COLEGIA |
| 714568           |                     | SPM-0110. Certificado genérico para animales de compar                                                           | Argelia   | 15/02/2022 C 15/0  | 2/2022 0 Sol. Pendiente Subsanacion          | VETERINARIO COLEGIA |
| 14587            | ES1522000003        | ASE-1635. Hurones                                                                                                | Argentina | 09/02/2022 1 15/02 | 2/2022 0 Cert. Emitido                       | VETERINARIO COLEGIA |
| 14558            |                     | ASE-1635. Hurones                                                                                                | Argentina | 02/02/20           | icitud                                       |                     |
| 714555           |                     | SPM-0110. Certificado genérico para animales de compai                                                           | Argelia   | 02/02/20           | Corregir los datos de identificación animal. | ^                   |
| 714548           |                     | ASE-2290. Perros y gatos                                                                                         | Malasia   | 26/01/20           |                                              | ~                   |
| 714553           |                     | SPM-0110. Certificado genérico para animales de compai                                                           | Alta Mar  | 28/01/20           |                                              |                     |

- Botones de funcionalidad:
  - Resg: da acceso al resguardo de la solicitud enviada.
  - Ver subsanar: texto explicativo del motivo de la subsanación
  - **Copy**: permite copiar una solicitud realizada previamente.
  - Subs: edita el formulario para permitir la corrección de los datos.

ción pública en

 Solicitud pendiente de verificar: tras el envío de la solcitud subsanada..

| OPERA        | CIONES                  | _                                                      |                          |                 |              |                             |                      |
|--------------|-------------------------|--------------------------------------------------------|--------------------------|-----------------|--------------|-----------------------------|----------------------|
| Resg         | ntregar Desv Editar bor | rado Copy Copy Muestra Canc Subs Eliminar              | PetSust PetCompl PetDupl | PetAnu PetTrans | f            |                             | P                    |
| 🛛 Listado S  |                         |                                                        |                          |                 |              |                             |                      |
| Cód. Solicit | ud Cód. Certificado     | Nombre                                                 | Destino                  | F. Creación     | F. Operación | Estado                      | Empresa              |
| 714569       |                         | ASE-2951. Perros y gatos                               | Ecuador                  | 15/02/2022 C    | 15/02/2022 0 | Sol. Pendiente Emision      | VETERINARIO COLEGIAI |
| 714568       |                         | SPM-0110. Certificado genérico para animales de compai | Argelia                  | 15/02/2022 C    | 15/02/2022 0 | Sol. Pendiente Subsanacion  | VETERINARIO COLEGIAI |
| 714567       | ES1522000003            | ASE-1635. Hurones                                      | Argentina                | 09/02/2022 1    | 15/02/2022 0 | Cert. Emitido               | VETERINARIO COLEGIAI |
| 714558       |                         | ASE-1635. Hurones                                      | Argentina                | 02/02/2022 1    | 02/02/2022 1 | Sol. Pendiente Emision      | VETERINARIO COLEGIAI |
| 714555       |                         | SPM-0110. Certificado genérico para animales de compai | Argelia                  | 02/02/2022 1    | 02/02/2022 1 | Sol. Pendiente Emision      | VETERINARIO COLEGIAI |
| 714548       |                         | ASE-2290. Perros y gatos                               | Malasia                  | 26/01/2022 0    | 26/01/2022 1 | Sol. Pendiente Verificacion | VETERINARIO COLEGIAI |
| 714553       |                         | SPM-0110. Certificado genérico para animales de compai | Alta Mar                 | 26/01/2022 1    | 26/01/2022 1 | Sol. Cancelada              | VETERINARIO COLEGIAI |

- Botones de funcionalidad:
  - Resg: da acceso al resguardo de la solicitud enviada.
  - Copy: permite copiar una solicitud realizada previamente.

cesos comercia ción pública en

### • Certificado emitido: emisión el certificado solicitado

| OPERACIO           | NES               |                                                        |                          |                    |                                     |                      |
|--------------------|-------------------|--------------------------------------------------------|--------------------------|--------------------|-------------------------------------|----------------------|
| Resg Enrega        | r Desv Editar bon | rado Copy Copy Muestra Canc Subs Eliminar              | PetSust PetCompl PetDupl | PetAnu PetTransf   |                                     | P                    |
| 🛛 Listado Solicitu |                   |                                                        |                          |                    |                                     |                      |
| Cód. Solicitud     | Cód. Certificado  | Nombre                                                 | Destino                  | F. Creación F. Op  | eración Estado                      | Empresa              |
| 714569             |                   | ASE-2051. Perros y gatos                               | Ecuador                  | 15/02/2022 0 15/02 | /2022 0 Sol. Pendiente Emision      | VETERINARIO COLEGIAI |
| 714568             |                   | SPM-0110. Certificado genérico para animales de compai | Argelia                  | 15/02/2022 0 15/02 | /2022 0 Sol. Pendiente Subsanacion  | VETERINARIO COLEGIAI |
| 714587             | ES1522000003      | ASE-1635. Hurones                                      | Argentina                | 09/02/2022 1 15/02 | /2022 0 Cert. Emitido               | VETERINARIO COLEGIAI |
| 714556             |                   | ASE-1635. Hurones                                      | Argentina                | 02/02/2022 1 02/02 | 2022 1 Sol. Pendiente Emision       | VETERINARIO COLEGIAI |
| 714555             |                   | SPM-0110. Certificado genérico para animales de compai | Argelia                  | 02/02/2022 1 02/02 | /2022 1 Sol. Pendiente Emision      | VETERINARIO COLEGIAI |
| 714548             |                   | ASE-2290. Perros y gatos                               | Malasia                  | 28/01/2022 C 26/01 | /2022 1 Sol. Pendiente Verificacion | VETERINARIO COLEGIAI |
| 714553             |                   | SPM-0110. Certificado genérico para animales de compai | Alta Mar                 | 26/01/2022 1 26/01 | /2022 1 Sol. Cancelada              | VETERINARIO COLEGIAI |

- Botones de funcionalidad:
  - Resg: da acceso al resguardo de la solicitud enviada.
  - Copy: permite copiar una solicitud realizada previamente.

• Solicitud cancelada: el veterinario cancela una solicitud.

| DPERACIO<br>Resg Ver Mo | tivo Cancelar Entrega | Dezv Edital borrador Copy Sofy Muestra Canu            | opy Muestre Canc Subs Eliminar PetSust: PetCompl PetDupl PetAnu PetT |              |              |                             |                      |  |  |
|-------------------------|-----------------------|--------------------------------------------------------|----------------------------------------------------------------------|--------------|--------------|-----------------------------|----------------------|--|--|
| C Listado Solicitudes   |                       |                                                        |                                                                      |              |              |                             |                      |  |  |
| Cód. Solicitud          | Cód. Certificado      | Nombre                                                 | Destino                                                              | F. Creación  | F. Operación | Estado                      | Empresa              |  |  |
| 714569                  |                       | ASE-2951. Perros y gatos                               | Ecuador                                                              | 15/02/2022 0 | 15/02/2022 0 | Sol. Pendiente Emision      | VETERINARIO COLEGIAI |  |  |
| 714568                  |                       | SPM-0110. Certificado genérico para animales de compar | Argelia                                                              | 15/02/2022 0 | 15/02/2022 0 | Sol. Pendiente Subsanacion  | VETERINARIO COLEGIAI |  |  |
| 714587                  | ES1522000003          | ASE-1635. Hurones                                      | Argentina                                                            | 09/02/2022 1 | 15/02/2022 0 | Cert. Emitido               | VETERINARIO COLEGIAI |  |  |
| 714556                  |                       | ASE-1035. Hurones                                      | Argentins                                                            | 02/02/2022 1 | 02/02/2022 1 | Sol. Pendiente Emision      | VETERINARIO COLEGIAI |  |  |
| 714555                  |                       | SPM-0110. Certificado genérico para animales de compar | Argelia                                                              | 02/02/2022 1 | 02/02/2022 1 | Sol. Pendiente Emision      | VETERINARIO COLEGIAI |  |  |
| 714548                  |                       | ASE-2290. Perros y gatos                               | Malasia                                                              | 28/01/2022 0 | 26/01/2022 1 | Sol. Pendiente Verificacion | VETERINARIO COLEGIAI |  |  |
| 714553                  |                       | SPM-0110. Certificado genérico para animales de compar | Alta Mar                                                             | 26/01/2022 1 | 26/01/2022 1 | Sol. Cancelada              | VETERINARIO COLEGIAI |  |  |

- Botones de funcionalidad:
  - **Resg:** da acceso al resguardo de la solicitud enviada.
  - Ver Motivo Cancelar: texto explicativo el motivo de cancelación.
  - **Copy**: permite copiar una solicitud realizada previamente.

ocesos comercia ación pública en

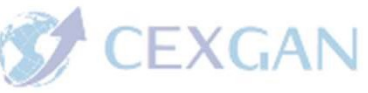

## CEXGAN MÓDULO DE ANIMALES DE COMPAÑÍA

## OMERCIO EXTERIOR GANADERO

## **MUCHAS GRACIAS**

## cexgan@tragsa.es

**OBJETIVOS** 

Impulsar y fomentar el comercio exterior de animales y productos de origen animal.

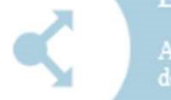

#### EXPORTACIÓN

Acceso restringido para la solicitud telemática de documentos sanitarios de exportación a países terceros.

#### INFORMACIÓN

۲

Información relacionada con los procesos comercia exportación. Consulte la documentación pública en Información de mercados